### CHUBB.

# Chubb Claim Centre Pedoman Portal Klaim

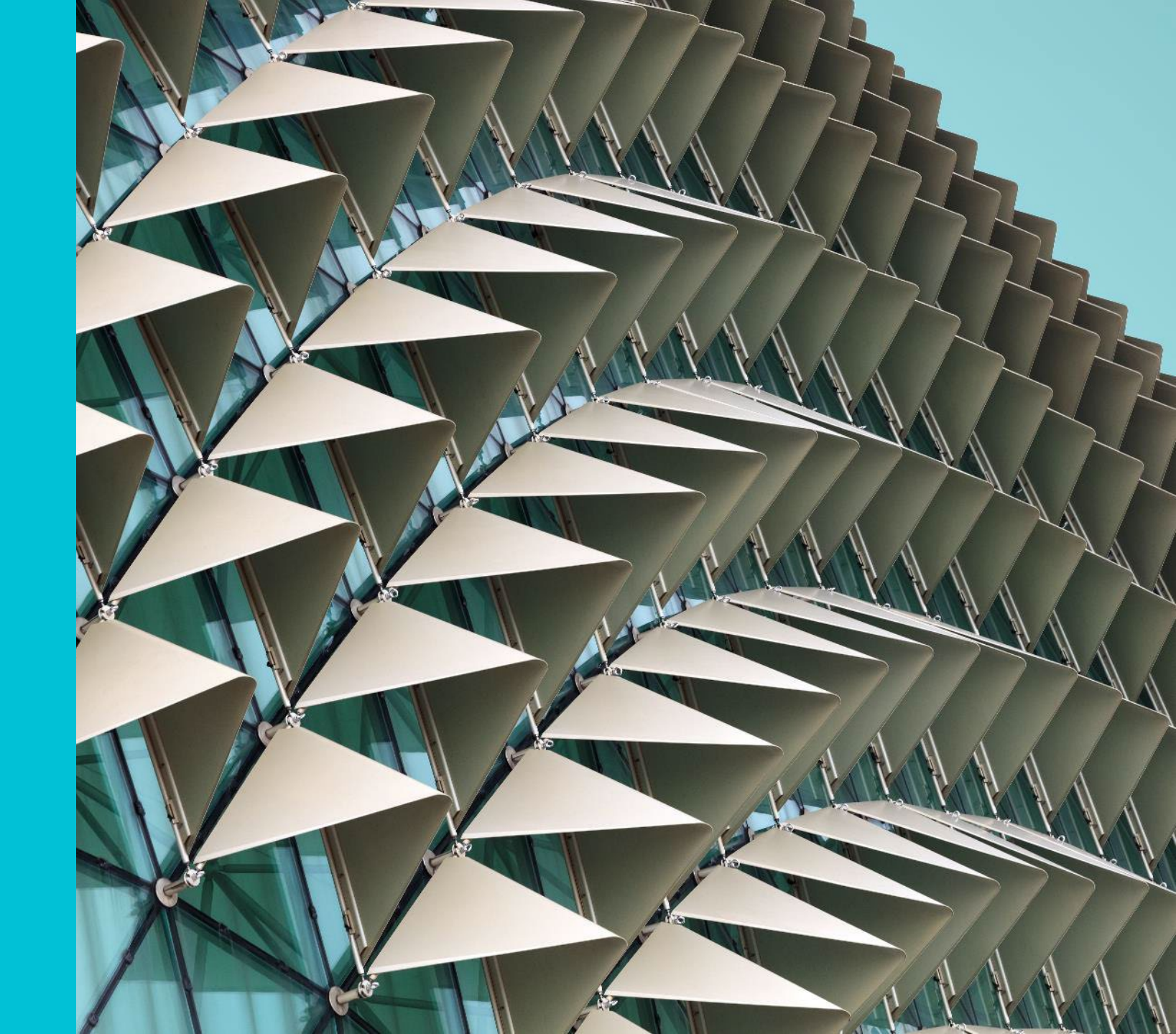

"Selamat Datang ke Pusat Klaim Chubb" (<u>www.chubbclaims.id</u>)

Pada saat pilihan Bahasa terlihat, Nasabah dapat memilih Bahasa yang diinginkan.

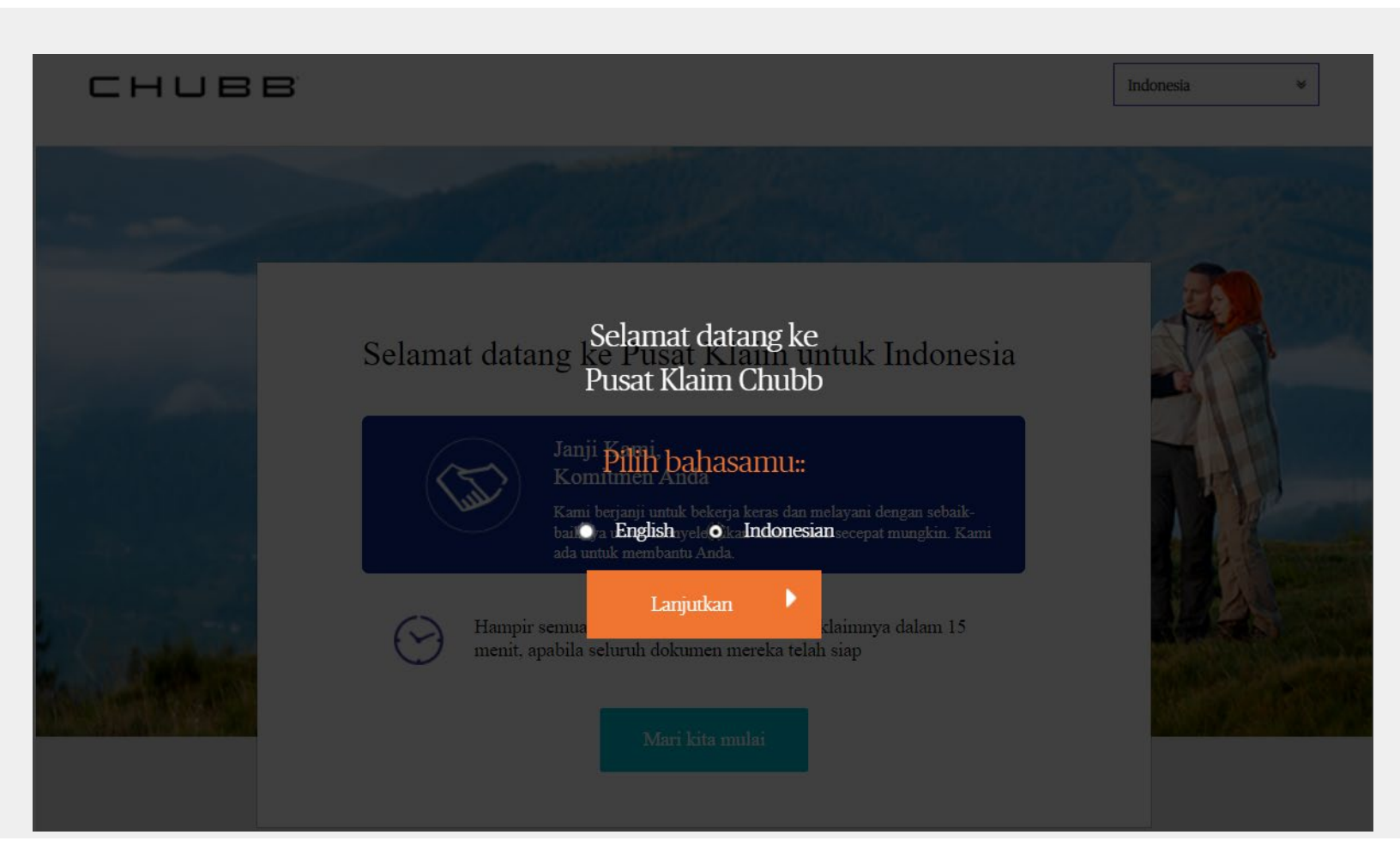

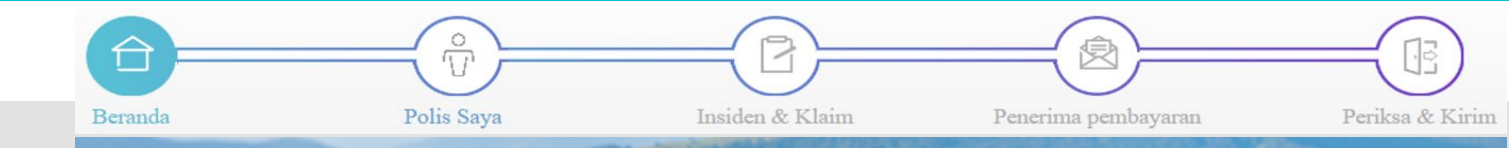

# 1 Beranda

CHUBB

Untuk memulai proses pengajuan klaim, silakan klik tombol "**Mari Kita Mulai**"

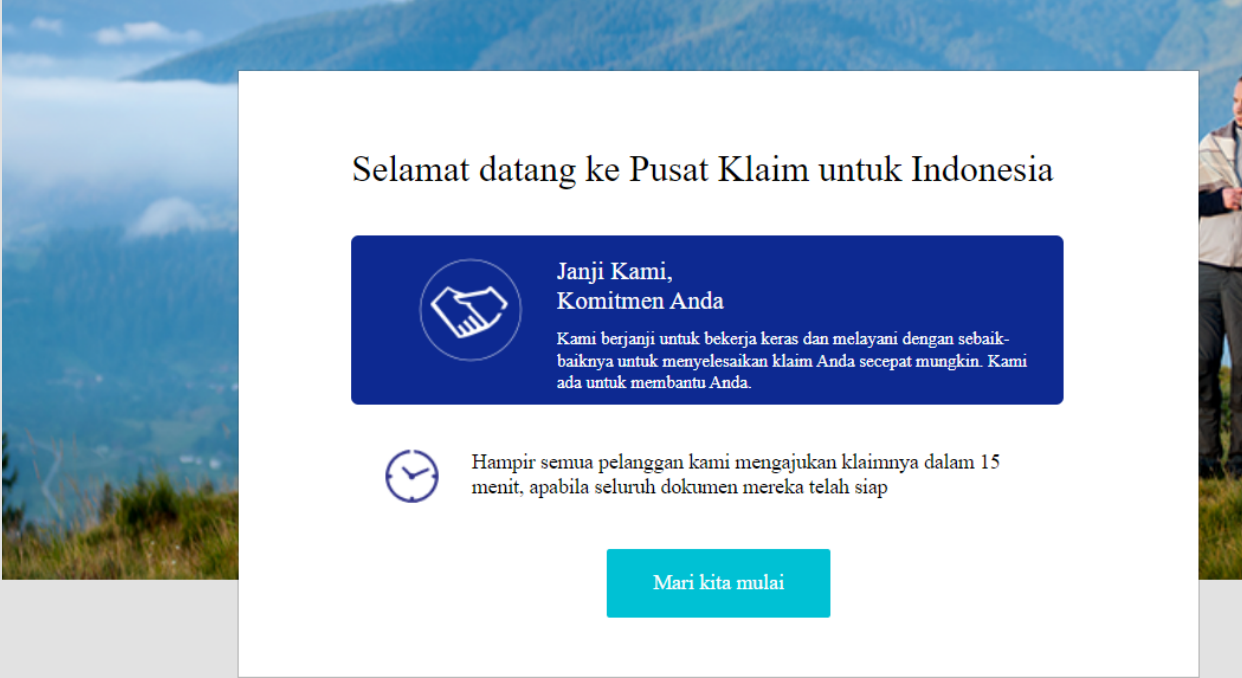

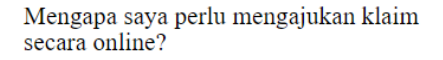

- 💙 Menerima konfirmasi pengajuan secara instan
- Langkah dan waktu untuk menyelesaikan klaim Anda berkurang
- 🖌 Menerima pembaruan status klaim Anda

#### Sudah mengajukan klaim?

Periksa status klaim saya

3

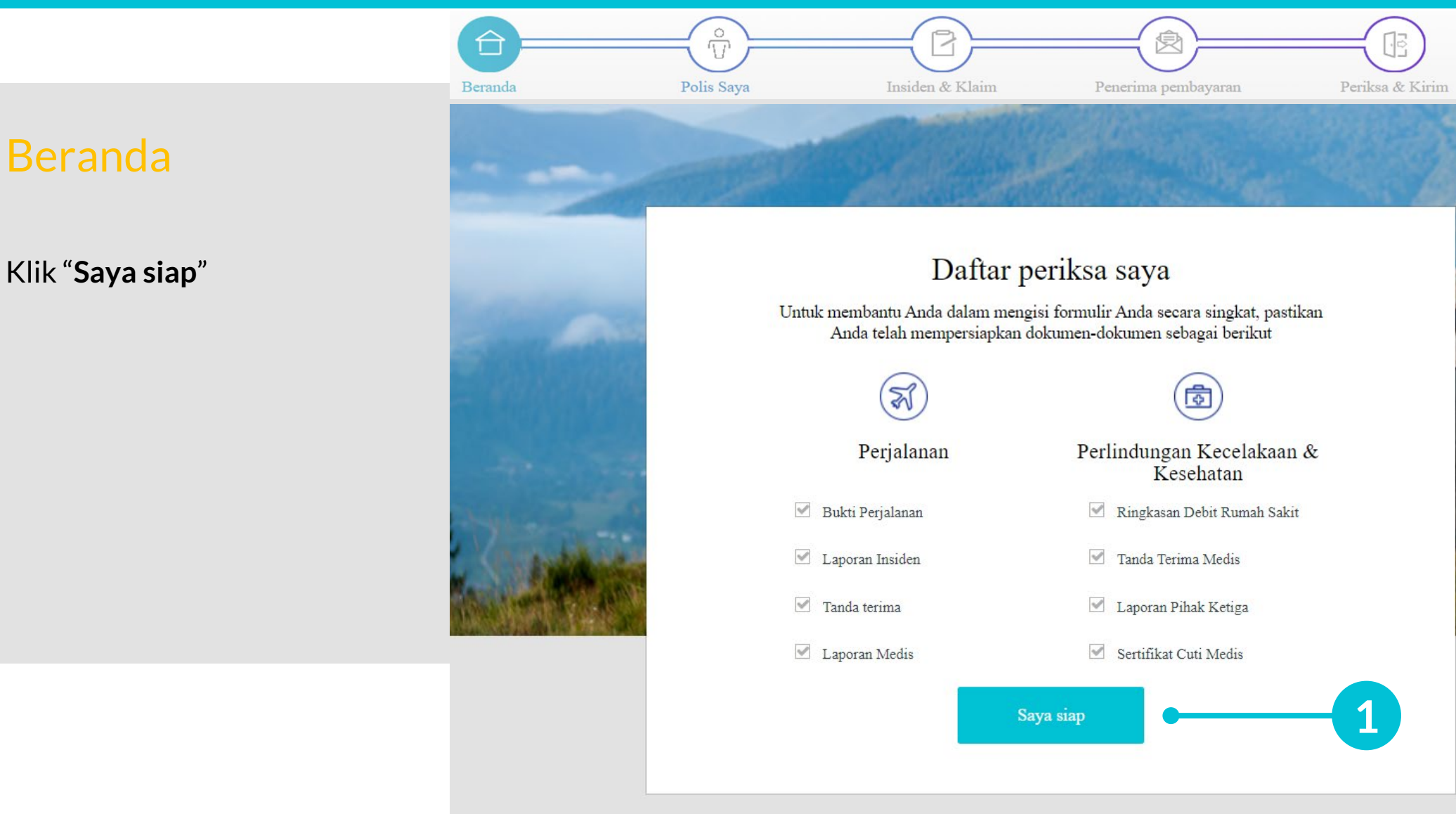

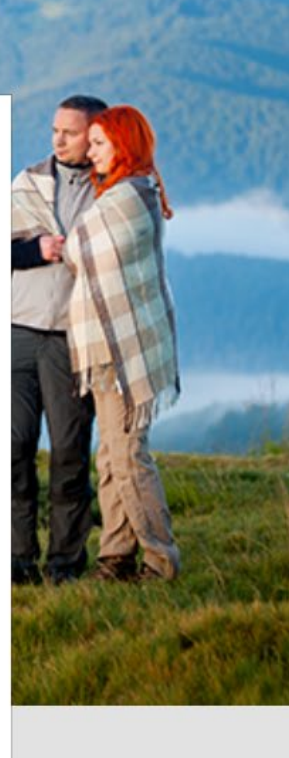

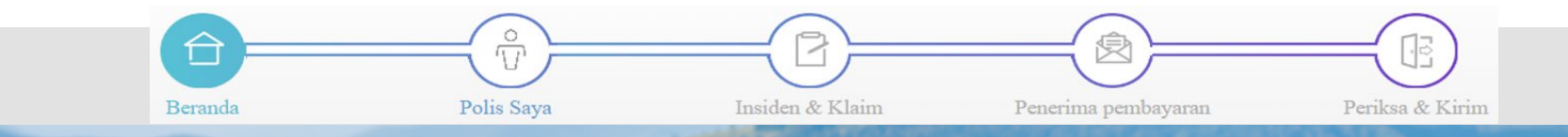

# 1 Beranda

# Klik "**Oke! Mulai klaim saya** sekarang"

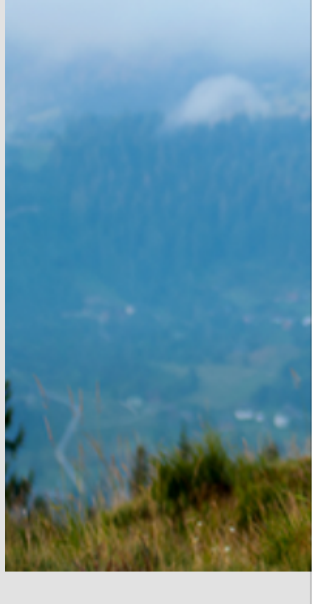

### Proses Laporan Klaim Saya

#### Tetap aktifkan sesi Anda

Untuk tujuan keamanan, sesi Anda akan habis setelah tidak aktif selama 20 menit dan semua progres yang Anda buat akan hilang. Kami memahami bahwa menemukan dokumen klaim membutuhkan waktu, oleh karena itu pastikan untuk sesekali menekan kursor pada monitor agar sesi Anda bisa tetap aktif.

#### Lengkapi formulir Anda dalam 1 sesi

Sekali lagi, untuk tujuan keamanan, Anda perlu mengisi formulir ini dalam satu sesi karena progres yang Anda buat tidak dapat disimpan. Dengan memastikan sesi Anda tetap aktif, sesi ini dapat terus berjalan sesuai kebutuhan Anda. Jika Anda memerlukan waktu lebih lama atau ingin melakukannya secara offline, maka Anda dapat mengunduh file pdf di sini.

#### Ajukan Hari Ini

Kami dapat memproses klaim Anda secara lebih cepat apabila formulir telah terisi dengan lengkap. Jika Anda belum dapat melengkapi informasi yang bersifat pilihan maka kami menyarankan agar Anda tetap mengajukan klaim hari ini. Dengan begitu kami dapat mulai memprosesnya dan Anda dapat melengkapi informasi yang bersifat pilihan tersebut di kemudian hari.

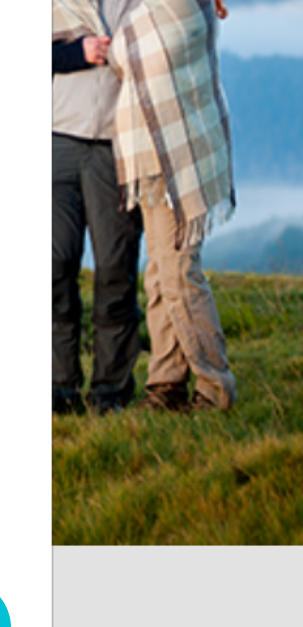

5

#### Oke! Mulai klaim saya sekarang

#### CHUBB

1

# **2** Polis Saya

Ketik nomor Polis Nasabah

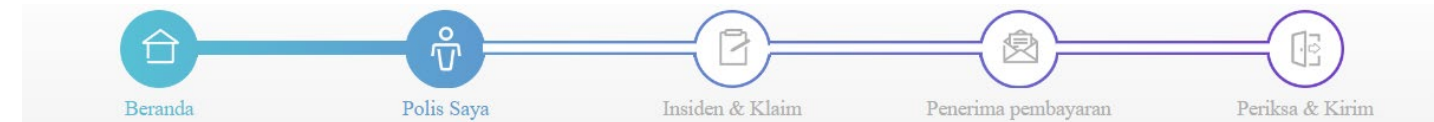

### Detail Pemegang Polis

Mohon isi detail berikut ini mengenai Polis dan informasi kontak Anda. Chubb akan menggunakan informasi ini untuk membantu menilai klaim Anda.

Secara rata-rata, dibutuhkan 2 menit u menyelesaikan bagian ini

\*Menunjukkan kolom yang harus diisi

Mohon jelaskan perincian polis Anda

Masukkan Nomor Polis Anda di bawah ini \*

Hanya menerima huruf dan angka

Pada tahap ini, ketik 'tidak diketahui' jika Anda tidak memiliki nomor polis Anda

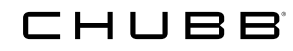

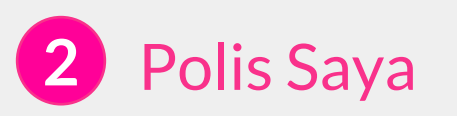

Silakan lengkapi pertanyaan lanjutan sesuai tampilan ini. Jika jawaban **Ya**, Nasabah memiliki hubungan dengan Polis.

Ceritakan mengenai diri Anda Apakah Anda mengajukan klaim atas nama Anda? \* • Ya • Tidak

Apa hubungan Anda dengan polis ini? \*

| Pilih satu opsi         | ۵ |
|-------------------------|---|
| Pilih satu opsi         | ^ |
| Pemegang Polis          |   |
| Pasangan                |   |
| Tanggungan              |   |
| pengaju klaim Lain      |   |
| Policyholder - Employee |   |

Jika jawaban **Tidak**, Nasabah tidak memiliki hubungan dengan Polis, namun dengan Pemegang Polis.

#### Ceritakan mengenai diri Anda

Apakah Anda mengajukan klaim atas nama Anda? \*

O Ya O Tidak

Apa hubungan Anda dengan Pemegang Polis? \*

| Pilih satu opsi | Ę | ٥ |
|-----------------|---|---|
| Pilih satu opsi |   |   |
| Pialang         |   |   |
| Lain-lain       |   |   |

## **Polis Saya**

# 2 Polis Saya

Asumsi Nasabah sebagai pemegang Polis, silakan Nasabah lengkapi pertanyaan berikutnya.

#### Data yang wajib dilengkapi (Wajib):

- Nama
- Tanggal lahir
- Jenis Kelamin
- Negara
- Alamat
- Kota
- Kode Pos
- Kewarganegaraan
- Nomor KTP (Lokal)
- Alamat e-Mail

Klik tombol "Lanjutkan" bila semua pertanyaan telah dilengkapi.

| Ceritakan mengenai diri Ano                    | la                        |                           |               |  |
|------------------------------------------------|---------------------------|---------------------------|---------------|--|
| Apakah Anda mengajukan klaim atas n            | ama Anda? *               |                           |               |  |
| ⊙ Ya O Tidak                                   |                           |                           |               |  |
| Apa hubungan Anda dengan polis ini?            | *                         |                           |               |  |
| Pernegang Polis                                | 0                         |                           |               |  |
| Apabila pilihan di atas tidak berlaku, hubungi | Chubb di Claims.Indones   | ia@chubb.com              |               |  |
| Sebagai Pemegang Polis Utama, apakal           | ı Anda mewakili pere      | orangan atau perusa       | naan? *       |  |
|                                                |                           |                           |               |  |
| Nama Depan *                                   | Nama Tengah               |                           | Nama Belakang |  |
| Masukkan Teks                                  | Masukkan Teks             |                           | Nama Belakang |  |
| Tanggal Lahir *                                |                           |                           |               |  |
| HH/BB/TTTT                                     |                           |                           |               |  |
| Jenis Kelamin *                                |                           |                           |               |  |
| O Laki-laki O Perempuan                        |                           |                           |               |  |
| Negara *                                       |                           |                           |               |  |
| Indonesia                                      | 0                         |                           |               |  |
| Alamat Baris 1 *                               |                           |                           |               |  |
| Alamat                                         |                           |                           |               |  |
| Alamat Baris 2                                 |                           |                           |               |  |
| Alamat                                         |                           |                           |               |  |
| Kota *                                         |                           | Kode Pos *                |               |  |
| Kota                                           |                           |                           |               |  |
| Kebangsaan *                                   |                           |                           |               |  |
| Pilih                                          | 0                         |                           |               |  |
| Cantumkan alamat email Pemegang Po             | lis *                     |                           |               |  |
| abc@example.com                                |                           |                           |               |  |
| Pastikan semua informasi yang diberikan adal   | ah akurat dan sesuai deng | gan yang terdaftar pada p | olis.         |  |
| Pemeriksaan Keamanan                           |                           |                           |               |  |
| I'm not a robot                                | PTCHA<br>y - Terms        |                           |               |  |
|                                                |                           |                           |               |  |
|                                                |                           |                           |               |  |
|                                                |                           | Lanjutkan                 |               |  |

### CHUBB

## Insiden & Klaim

3 Insiden & Klaim

Nasabah lengkapi pertanyaan terkait:

- a. Negara
- b. Kota
- c. Tanggal kejadian
- d. Kronologi kejadian (maks. limit 255 karakter)

Silakan pilih apakah insiden berkaitan dengan Perjalanan atau Perlindungan Kecelakaan & Kesehatan.

| СНИВВ                                                                                             | Butuh Bantuan? Hubungi 1500257   keluar                                                               |  |  |  |
|---------------------------------------------------------------------------------------------------|----------------------------------------------------------------------------------------------------|--|--|--|
| Beranda Polis Saya                                                                                | Insiden & Klaim Penerima pembayaran Perikas & Kirim                                                   |  |  |  |
| Perincian Insiden<br>Mohon menyediakan seluruh informasi<br>yang relevan dengan insiden dan klaim |                                                                                                    |  |  |  |
|                                                                                                   | Menunjukkan kolom yang harus diisi                                                                    |  |  |  |
| Ceritakan kejadiannya<br>Negara Tempat Insiden *                                                  | Kota Tempat Insiden *                                                                                 |  |  |  |
| pilis                                                                                             |                                                                                                    |  |  |  |
| HH/BB/TTTT 📃                                                                                      |                                                                                                    |  |  |  |
| Hampir semua pelanggan kami menulis ringkasan singkat tenta<br>255 karakter)                      | ng apa yang terjadi, bagaimana hal itu terjadi dan siapa yang terlibat. (hingga                       |  |  |  |
| Apa jeni                                                                                          | s kerugian yang Anda klaim?                                                                           |  |  |  |
| Pilih semua jenis kerugian yang berhubungan denga                                                 | ı klaim Anda. (silakan merujuk pada istilah dan syarat serta ketentuan untuk detail<br>pertanggungan) |  |  |  |
| Perjalanan                                                                                        | Perlindungan Kecelakaan &<br>Kesehatan                                                                |  |  |  |
| Kem                                                                                               | yali Lanjutkan                                                                                        |  |  |  |

3

```
Insiden dan Klaim
```

Apabila Nasabah memilih Perlindungan **Travel**, maka akan muncul pilihan seperti di samping.

Silakan pilih jenis kerugian sesuai dengan klaim yang akan diajukan.

Kemudian klik "Lanjutkan"

• Selanjutnya silakan melengkapi pertanyaan sesuai kerugian yang dipilih.

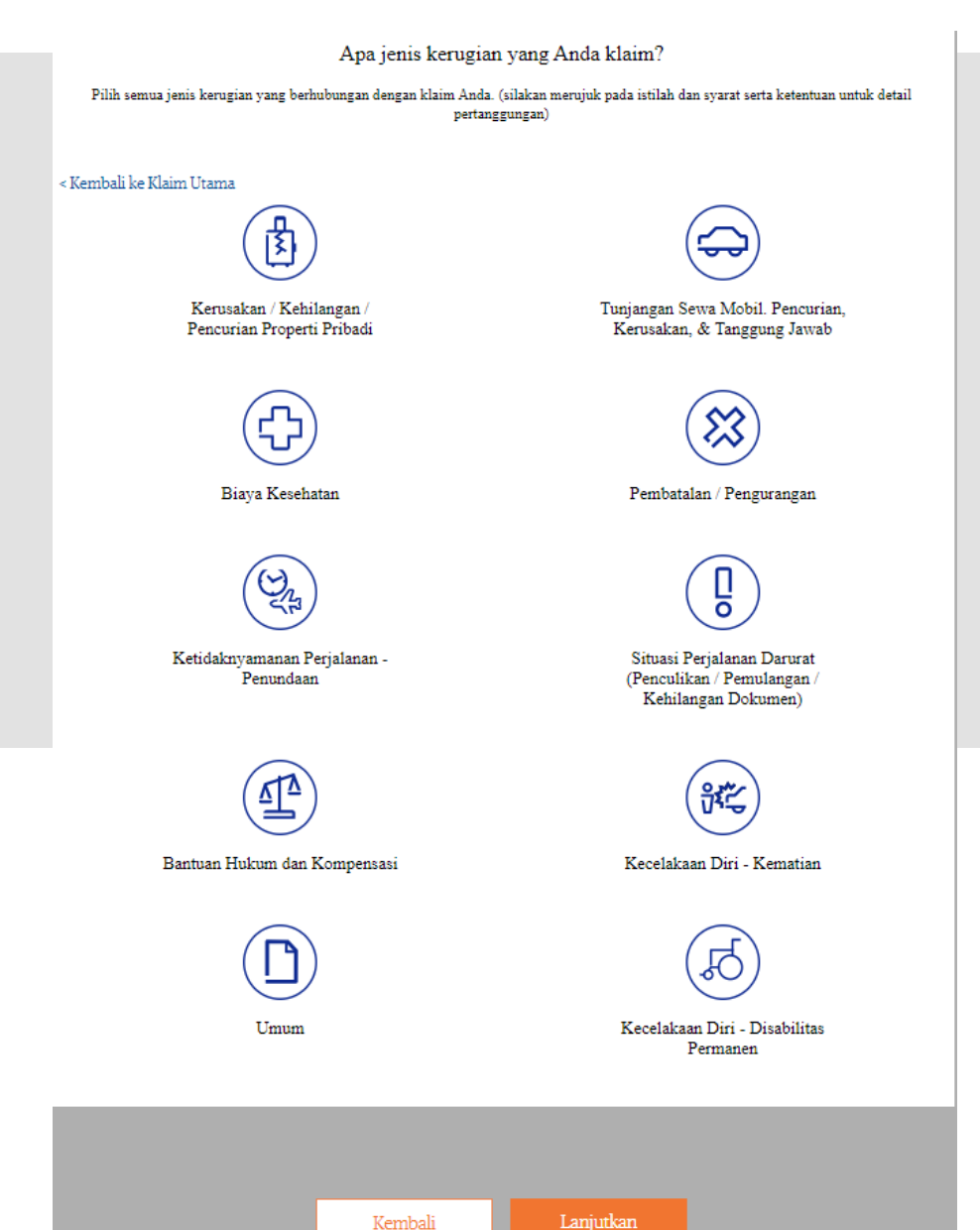

## **Detail Insiden**

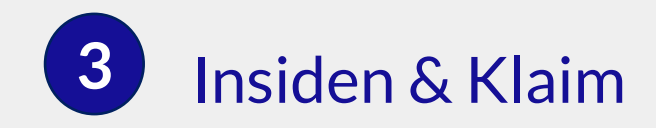

Silakan unggah/upload dokumen sesuai tabel.

Ketik tambahan info terkait klaim Nasabah.

Klik "Lanjutkan"

| Beranda Polis S                                                                                                    | aya Insiden & Klaim                                                                           | Penerima pembayaran                                                        |                       |
|----------------------------------------------------------------------------------------------------|-----------------------------------------------------------------------------------------------|----------------------------------------------------------------------------|-----------------------|
| Dokumentasi<br>Mihon menyetikkan seluruh informas<br>yang relevan dengan inaiden dan Nain                                      |                                                                                               |                                                                            | 1                     |
| Secara ratarrata, dibutahlan 3 menit untu<br>menyeleasikan bagan isi                                                           | ·                                                                                             |                                                                            |                       |
| Semua berkas memiliki batas unggah sebesi<br>MP3), semua berkas yang dimampakan (sej<br>perangkat sebeler, unggah gambar saja. | ar 20 MB, Jangan mengunggah jenis berkas ap<br>perti berkas 21p), dan berkas HTML (seperti la | a pun yang tidak didukung - berkas r<br>man web yang disimpan). Apabila Ar | nedia (se<br>nda menj |
| Jenis Dolumen                                                                                                    | Nama Dolumen                                                                                  |                                                                            | Ultura                |
| Formulir Klaim yang telah dilengkapi<br>oleh Tertanggung/yang mengajukan<br>klaim dan dokter yang merawat<br>Tertanggung.      |                                                                                               | Unggeh Dokumon                                                             |                       |
| Surat Keterangan dari Pihak<br>Peterbangan / Angkutan Umum                                                                     |                                                                                               | Unggah Dokumen                                                             |                       |
| Dokumen lainnya (tergantung pada<br>kasus klaim dan akan dinformasikan<br>oleh Bagian Klaim Perusahaan)                        |                                                                                               | Unggah Dokumen                                                             |                       |
| Unduh formulir pelengkap (                                                                                                    | 0<br>tter                                                                                     |                                                                            |                       |
| Adakah informasi tambahar                                                                                                    | ı yang harus diketahui Chubi                                                                  | o mengenai klaim Anda                                                      | ?                     |
| Adakah informasi tambahar<br>Canumian komenter dan informasi tambai                                                            | 1 yang harus diketahui Chubt<br>12                                                            | o mengenai klaim Anđa                                                      | ?                     |

### 

## **Penerima Pembayaran**

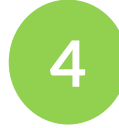

## **Penerima Pembayaran**

Silakan lengkapi informasi pembayaran Kode bank: 014 (BCA), 008 (Mandiri) dan lain-lain.

| Brunk                                                                                                    | Polio Saya                                             | Insiden & Khain    | Penerinta pembayanan    | Periks & Kirim    |
|----------------------------------------------------------------------------------------------------|--------------------------------------------------------|--------------------|-------------------------|-------------------|
| Informasi<br>Penerima<br>Pembayaran<br>Silan mentiker informati<br>indinih yang Anda kelead<br>penerima pembaganan hadi<br>penerima pembaganan hadi<br>penerima pembaganan hadi | terilati<br>ki orbaşti<br>İklaina ini<br>12 ment urtak |                    |                         |                   |
| Lengkapi informasi (<br>Metode Pembeyaran "                                                                                                    | di bawah ini agar pe                                   | mbayaran klaim o   | lapat dilakukan         |                   |
| Pemindahan Dana Elektronik                                                                                                    | /Electronic Funds Transfer _ (                         | 0                  |                         |                   |
| Pemegang Rekening *                                                                                                    |                                                        |                    |                         |                   |
| test test test, Pemegang Polls                                                                                                    | c                                                      | 5                  |                         |                   |
| O test test O test te<br>Negara Asal Lembaga Keuan<br>Indonasia                                                                                                    | et<br>ngan '                                           |                    |                         |                   |
| Mata Uang *                                                                                                    |                                                        |                    |                         |                   |
| IDR-Indonesia Rupiah                                                                                                    | c                                                      | 0                  |                         |                   |
| Nomor Rekening *                                                                                                    |                                                        | Kode Bank *        |                         | _                 |
| Harus alfanumerik dan kurang d<br>karakter<br>Nama Bank *                                                                                                    | lari atau sama dengan 16                               | Kode bank yang val | id harus 3 atau 7 digit |                   |
|                                                                                                    |                                                        |                    |                         |                   |
|                                                                                                    | Remba                                                  | li Lar             | jukan.                  |                   |
| Chubb. Insured.                                                                                                    |                                                        |                    | Hubung                  | i kami di 1500257 |
| o 3030<br><u>Chubb Privacy Policy</u> <u>Terms of Ua</u>                                                                                                    | E Lecraing Information                                 |                    |                         |                   |

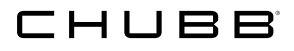

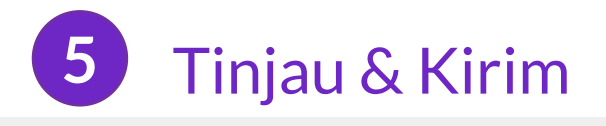

Silakan lengkapi informasi terkait detail kontak

Klik "Lanjutkan"

| Rounda Polia Saya                                                                                                    | Insiden & Khim                  | Penerima penhayaran                | Periksa & Kirim                    |
|----------------------------------------------------------------------------------------------------|---------------------------------|------------------------------------|------------------------------------|
| Detail Kontak<br>Mohon menyerisikan informasi kontak<br>utama yang dapat Omido Imibungi untuk<br>menyampaikan informasi terberu<br>kepada Anda selama proses klaim<br>berlangsung |                                 | E P                                |                                    |
| Secura natroata, dibutakkan 2 menti untuk<br>menyelenakan Tagtan ini                                                                                                    |                                 |                                    | Themenyiakkan kolem yang humu akas |
| Sispa kontak utama klaim ini? "                                                                                                    |                                 |                                    |                                    |
| test test test, Pernegang Polls                                                                                                    | 0                               |                                    |                                    |
| Email *                                                                                                    | Konfirmasiki                    | m alamat Email *                   |                                    |
| sabrinagichubb.com                                                                                                    | sabrinagicht                    | ubb.com                            |                                    |
| Berlian nomor telepon yang dapat dihubungi. Apa<br>SMS.<br>Jenia Telepon. *<br>Telepon Setuler                                                                                    | bila Anda memilih nomor telepor | seluler. Ande alten memerima perub | aruan starus Katro melalut         |
| Nomor Telepon."                                                                                                    | Konfernasike                    | m Nomor Telepon '                  |                                    |
| +62 O                                                                                                    | +62                             | 0                                  |                                    |
| Apa metode kontak pilihan Anda? *                                                                                                    |                                 |                                    |                                    |
| Email                                                                                                    | 0                               |                                    |                                    |
|                                                                                                    |                                 |                                    |                                    |
|                                                                                                    | Kembali                         | Lanjutkan                          |                                    |
|                                                                                                    |                                 |                                    |                                    |
|                                                                                                    |                                 |                                    |                                    |

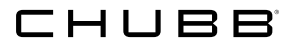

## Deklarasi

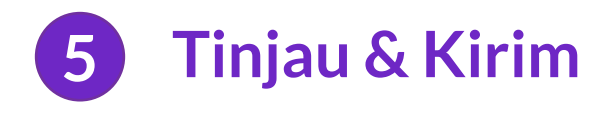

Silakan cek kembali isian dengan mengklik + merah.

Klik "Lanjutkan"

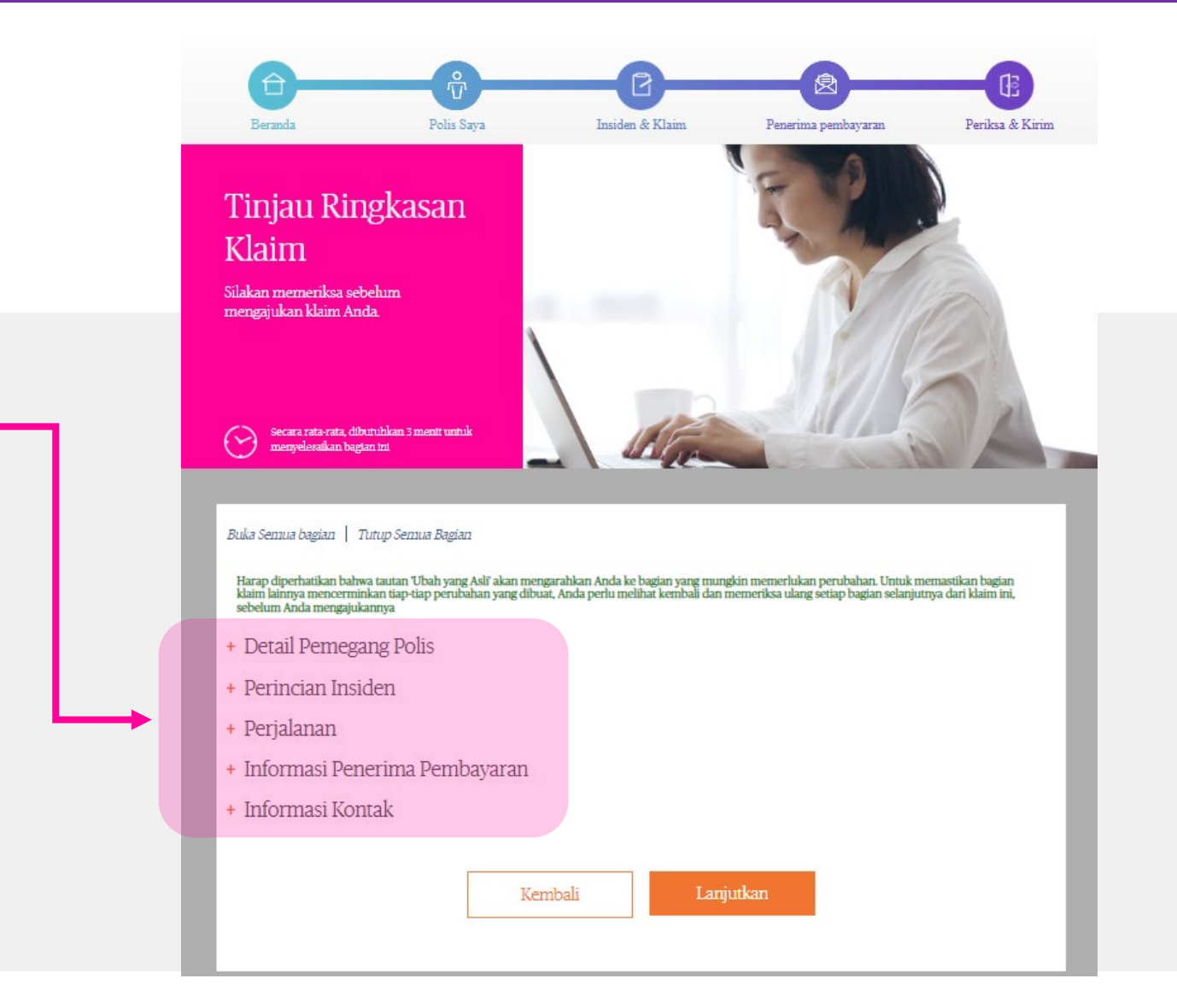

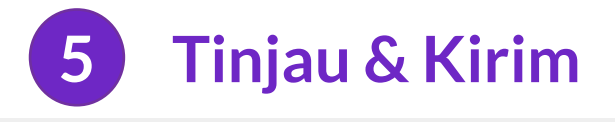

### Silakan klik kotak "Saya menyetujui"

Kemudian Klik "**konfirmasi**", untuk mengajukan klaim Anda

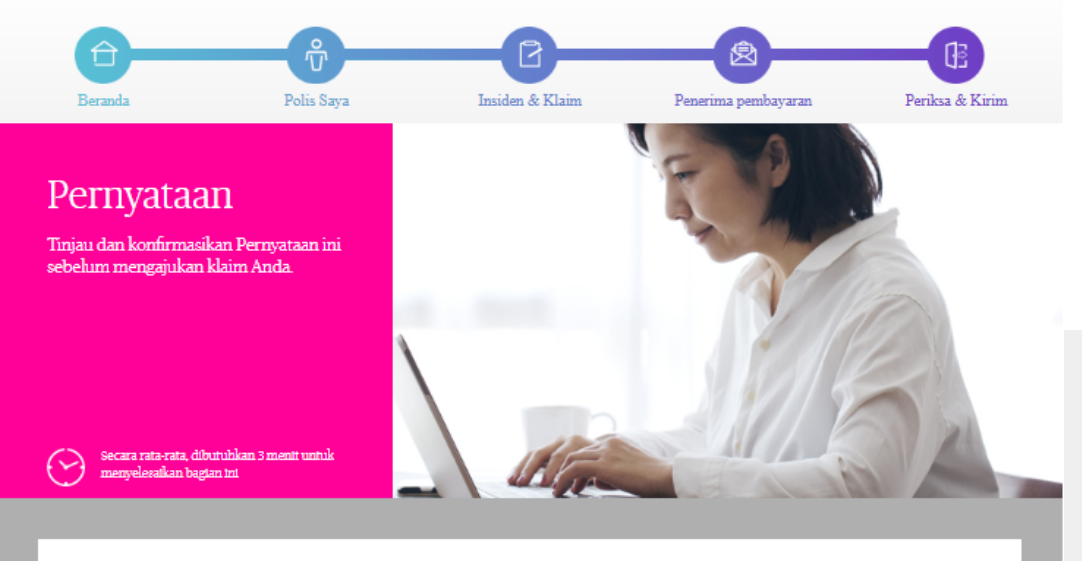

#### Pernyataan Perjalanan - Ketidaknyamanan Perjalanan - Penundaan Klaim

Dengan mengklik kotak 'Saya Menyetujui' di bawah ini, Anda mengonfirmasi dan menyetujui:

Pernyataan/Penyerahan Kuasa

Saya, 'Kami menyatakan bahwa seluruh informasi tersebut di atas diberikan dengan sebenar-benarnya dan Saya, 'Kami tidak menahan/ menyembunyikan Informasi yang mempengaruhi PT Chubb General Insurance Indonesia dalam pertimbangan klaim. Saya, 'Kami mengerti klaim ini dapat ditolak atau dikurangi jika informasi yang diberikan tidak benar.

Saya, 'Kami mengerti dan menyetujui bahwa PT Chubb General Insurance Indonesia dapat mengumpulkan dan menyimpan data pribadi Saya, 'Kami atau Informasi lainnya untuk kepentingan penelitian, penyelidikan dan perhitungan (penyesuaian klaim, termasuk untuk keperluan survei. Untuk mencapai hal tersebut, Saya, 'Kami menyetujui dan memberi kuasa kepada PT Chubb General Insurance Indonesia untuk memberikan dan (stau mendapatkan data pribadi Saya, 'Kami dan (stau informasi lainnya kepada atau dari pihak ketiga baik di dalam maupun di luar wilayah Republik Indonesia, termasuk para

📋 Saya menyetujui pernyataan di atas untuk Perjalanan - Ketidaknyamanan Perjalanan - Penundaan

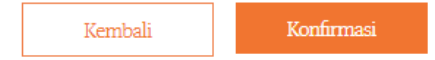

### CHUBB

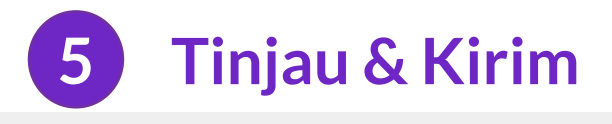

Setelah meng klik "Saya menyetujui" Anda akan menerima nomor klaim Anda.

Silahkan menggunakan nomor klaim tersebut dalam berkomunikasi dengan kami

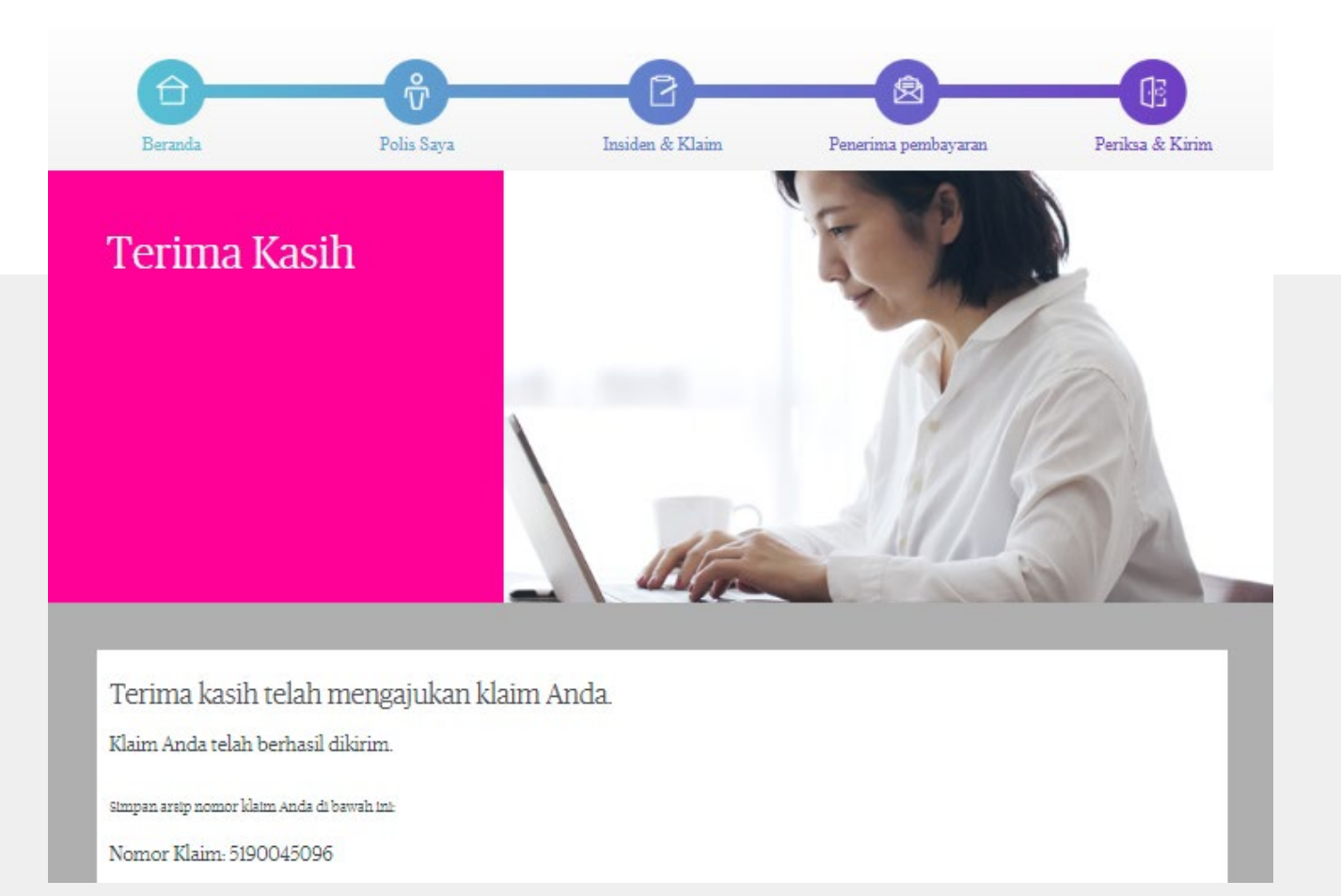

### Hubungi Kami

#### Kantor Pusat

PT Chubb General Insurance Indonesia Gedung Bursa Efek Indonesia (Indonesia Stock Exchange Building) Tower II, Lantai 10, Suite 1001, Jl. Jend. Sudirman Kav. 52-53 Jakarta 12190, Indonesia

#### Jakarta - Kantor Cabang (Klaim)

KEM Tower, Lantai 8 Jl. Landasan Pacu Barat Blok B 10, Kav. No. 2 Kemayoran, Jakarta 10610, Indonesia

Hotline 1500 257 | contact.id@chubb.com | chubb.com/id

© 2024 Chubb. Perlindungan ditanggung oleh satu atau lebih perusahaan Chubb. Tidak semua perlindungan tersedia di seluruh negara dan wilayah. Chubb® dan logo Chubb, Bukan sekedar perlindungan. Craftsmanship.<sup>SM</sup> dan seluruh terjemahannya, serta Chubb. Insured. <sup>SM</sup> merupakan merek dagang milik Chubb. PT Chubb General Insurance Indonesia berizin dan diawasi oleh Otoritas Jasa Keuangan. 11/24